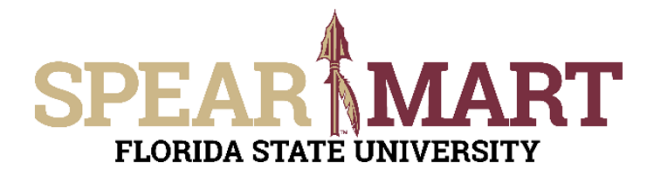

Access SpearMart by navigating to <u>https://my.fsu.edu/</u> and logging in with your MyFSU username and password, and then click the SpearMart Icon under MyFSU Links:

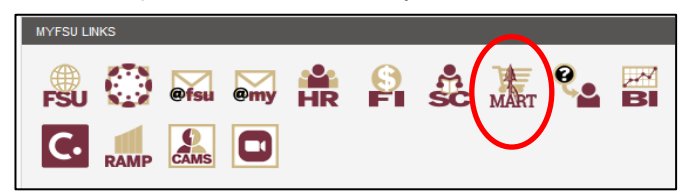

The SpearMart Home Page will open.

| *        | Home        | PEAR MART All - Search (Alt+2) Q 1.00 USD 📜 🗢 🔎                                                                                                    | 1  |
|----------|-------------|----------------------------------------------------------------------------------------------------|----|
| 1        | Shop        | JAGGAER revised its Banker Primer Policy effective May 25, 2018. By closing this banner, you acknowledge that when you use our Solution, we process your personal information as described in our Service Primery Policy. | ×  |
| 6        | Orders      | Shop • Shopping Dashboard Q +                                                                                                    |    |
| <u>e</u> | Contracts   | Shop                                                                                                    | r. |
| 48       | Suppliera   | Simple Advanced Go to: Favorites   Forms   Non-Catalog Item   Non-Catalog Request   Quick Order Browse: Suppliers   Categories   Contracts   Chemicals                                                                    | 1  |
| <b>%</b> | Sourcing    | Search for products, suppliers, forms, part number, etc.                                                                                                    |    |
| հր       | Reporting   |                                                                                                    |    |
| a.       | Administer  |                                                                                                    | i. |
|          |             | Requisition Forms Catalog suppliers                                                                                                    | ٩. |
|          |             | Air Purifiers - FSU WAREHOUSE                                                                                                    |    |
|          |             | Blanket Order Request                                                                                                    |    |
|          |             | Confirming Order                                                                                                    |    |
|          |             | Emergency Exemption Non-Classing Request FSU Warehouse-Hosted                                                                                                    |    |
|          |             | Non-Otalog Request - Sole Source Catalog                                                                                                    |    |
|          |             | Services Request - Fixed                                                                                                    |    |
|          |             | Services Request - Variable Lab Supplies                                                                                                    |    |
| ٩        | Menu Search | Software Request                                                                                                    |    |

To submit a P-Card Holder or Proxy Application, scroll down on the page to find the list of Forms which are found to the left of the catalog icons. For this example, a P-Card Holder Application needs to be submitted for a new employee in the office. Therefore, the P-Card Holder Application is selected. The tasks outlined in this Job Aid are the same for the Proxy Application, you would simply select that form to become a Proxy.

| P-Cards Forms                      | <br>Select the <b>"P-card Holder Application</b><br>clicking on the name of the form. | <b>›n"</b> Form by |
|------------------------------------|---------------------------------------------------------------------------------------|--------------------|
| P-Card Holder Application          |                                                                                       |                    |
| Proxy Application                  |                                                                                       |                    |
| P-Card Holder Termination Request  |                                                                                       |                    |
| Proxy Termination/Transfer Request |                                                                                       |                    |

The form will open.

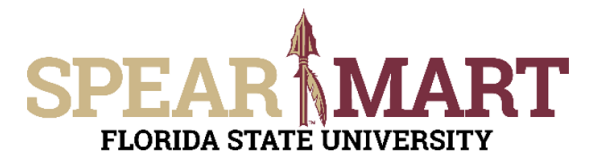

Fill in all the required information. Any item with the title in **bold** means it is required. You cannot submit the form until this is done.

Click to select if the form is for a new Cardholder or a name change for an existing one.

| Form • P-Card Holder App | lication 👻                                                                                                    |     |
|--------------------------|----------------------------------------------------------------------------------------------------|-----|
| PROCUREMENT              | P-Card Holder Application<br>For detailed information on FSU's P-Card Program including important<br>contact information, guidelines, transaction limits, prohibited purchases<br>more visit the P-Card Manual Webpage for additional information. | and |
|                          |                                                                                                    |     |
| GENERAL SECTION          |                                                                                                    | 0   |
| Application Type *       | <ul> <li>New Application</li> <li>Cardholder Name Change</li> </ul>                                                                                                    |     |

Enter the Default Department ID and Fund to be used on the card.

**Note:** Typically C&G budgets cannot be used as the defaults and special authorization from the Sponsored Research Specialist must be obtained prior to allowing this. You must also provide an E&G or auxiliary budget as a backup if a C&G budget is desired.

Enter the applicant's name, birth date, employee ID number, OMNI User Name, Department, Business Address, City, State, Zip and Mail Code, Telephone (must be the FSU phone number) and FSU email address in the appropriate fields.

Note: Yahoo, Google, AOL or other non-FSU email addresses are not acceptable.

| (Entire budget #s are required)                                                                                               |                                                                                                    |                        |
|----------------------------------------------------------------------------------------------------|----------------------------------------------------------------------------------------------------|------------------------|
| E&G/Auxiliary/Vending Default Dept<br>ID/Fund:                                                                                | 027000-110                                                                                                    |                        |
| (if using C&G must provide default state b                                                                                    | udget above!)                                                                                                    |                        |
| C & G Default Dept ID/FundProject                                                                                             |                                                                                                    |                        |
| Print Name as you wish it to appear o                                                                                         | a the Purchasing Cant. (First and Last name only).                                                                                                    |                        |
| Sally Shopper                                                                                                    | <i>i</i> ,                                                                                                    |                        |
| 137 characters remaining ex                                                                                                   | and I clear                                                                                                    |                        |
| Date of Birth *                                                                                                    | 12/01/1987 -                                                                                                    |                        |
| Employee ID Number *                                                                                                    | 8675009                                                                                                    |                        |
| OMNI User Name *                                                                                                    | SSHOPPER1                                                                                                    |                        |
| Department *                                                                                                    | PROCUREMENT SERVICES                                                                                                    |                        |
| Business Address *                                                                                                    | 282 CHAMPIONS WAY, STE A1400                                                                                                    |                        |
| City, State, Zip+Mail code *                                                                                                  | TALLAHASSEE, FL 22206-2370                                                                                                    |                        |
| Telephone *                                                                                                    | 850-644-6850                                                                                                    |                        |
| E-Mail Address *                                                                                                    | SALLY@FSU.EDU                                                                                                    |                        |
| Cardholder - A person designated by an<br>commodity Purchasing card, your departs<br>names of the proxies in the blank below: | gency to be given a Purchasing Card to make purchases within preset limits, on behalf of the agency. In ord<br>ent must have at lease two (2) individuals designated and trained to be provide for the cardholder. Please p | ier to ob<br>rovide ti |
| JOE USER<br>JANE PROXY                                                                                                    |                                                                                                    |                        |

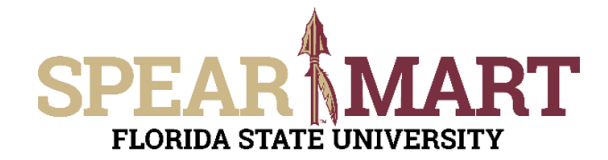

Once completed, review the certification statement for the Cardholder. By submitting this form, you are agreeing to the statement listed. When the approvers approve their step of this form process, they are agreeing to the statement that pertains to them as well.

| By submitting this form, I, as<br>understand my responsibilitie                               | the P-Card Holder, understand how to access the Florida State University Purchasing Card User's Manual and<br>es. I also understand that failure to follow the rules and requirements may result in loss of Purchasing Card Privileges.                                                              |
|-----------------------------------------------------------------------------------------------|----------------------------------------------------------------------------------------------------|
| Dean/Department Head                                                                          |                                                                                                    |
| By approving the cardholder p<br>all the Purchasing Card Progr<br>Budget Account Manager to i | profile above, I am in agreement that this cardbolder has shown a history of trustworthiness and will fully comply with<br>ram terms and conditions of the Florida State University and Bank of America. I will monitor charges along with the<br>insure compliance with all rules and requirements/ |
|                                                                                               |                                                                                                    |
| Budget Account Manager                                                                        |                                                                                                    |

Scroll to the top of the form and ensure that "Add and Go To Cart."

|                        | Close       | Add And Go To Cart     |  |      |         |             |                     |
|------------------------|-------------|------------------------|--|------|---------|-------------|---------------------|
| Your application w     | vill be pla | ced in a shopping cart |  |      |         |             |                     |
| Shopping Cart • 166104 | 1789        |                        |  | = 6  |         | Assign Cart | Proceed To Checkout |
| Simple Advanced        |             |                        |  | <br> | Details |             | ~                   |

Once back in the shopping cart, there are two choices. You can either assign the cart to your requester or proceed to checkout.

For more information on assigning or submitting carts, see the job aids titled, "Assigning Your Shopping Cart" or "Completing a Requisition".

Below is a picture of the Proxy Application. The Instructions are the same as for the Cardholder Application. Fill in the required items and submit or assign the cart for approval.

## SPEAR MART

Г

## JOB AID Submitting a P-Card Holder or Proxy Application

| Form • Proxy Application •                  |                                                                                                    | Telephone *                                                                                                    |                                                                                                    |                                                                                                    |
|---------------------------------------------|----------------------------------------------------------------------------------------------------|----------------------------------------------------------------------------------------------------|----------------------------------------------------------------------------------------------------|----------------------------------------------------------------------------------------------------|
| <b>F</b>                                    | Pray Application                                                                                                    | E-Mail Address *                                                                                                    |                                                                                                    |                                                                                                    |
| PROCUREMENT                                 | For detailed information on FSU's P-Card Program including important contact information, guidelines,<br>transaction limits, prohibited purchases and more visit the P-Card Manual Webpage for additional<br>information. | Proxy is a person who is responsible for co<br>the OMNI system. The Proxy is required to (<br>in the case of absence of the primary Proxy<br>provide the name of the person you will | rding the information on the charges the Cardholde<br>ensure charges are coded within the four (4) days a<br>. If you are the Primary Proxy, provide the nam<br>I be backing up. | er makes using his/her purchasing card. Proxies must have access to<br>as required. A second Proxy must be designated to perform these duties<br>me of your Backup. If you are designated as a Backup Pruzy. |
| SERVICES                                    |                                                                                                    |                                                                                                    | Proxy     Backup Proxy                                                                                                    |                                                                                                    |
|                                             |                                                                                                    | Name *                                                                                                    |                                                                                                    |                                                                                                    |
|                                             |                                                                                                    | You will serve as Proxy/BackUp Proxy t                                                                                                    | for the following Cardholders (list names):                                                                                                    |                                                                                                    |
| GENERAL SECTION                             | ٥                                                                                                    |                                                                                                    |                                                                                                    |                                                                                                    |
| Application Type *                          | New Application Name Change                                                                                                    | 1000 characters remaining expe                                                                                                    | nd I dear                                                                                                    |                                                                                                    |
|                                             | O Dept/Fund Change                                                                                                    |                                                                                                    |                                                                                                    |                                                                                                    |
| (Entire budget #s are required)             |                                                                                                    |                                                                                                    |                                                                                                    |                                                                                                    |
| Default Dept ID & Fund (E&G):               |                                                                                                    |                                                                                                    |                                                                                                    |                                                                                                    |
| (if using C&G budget, must provide a state/ | SRAD budget as secondary backup too!)                                                                                                    |                                                                                                    |                                                                                                    |                                                                                                    |
| C & G Default Dept ID & Fund:               |                                                                                                    |                                                                                                    |                                                                                                    |                                                                                                    |
| Print Name (Middle name or Initial is n     | st required).                                                                                                    |                                                                                                    |                                                                                                    |                                                                                                    |
|                                             | li.                                                                                                    |                                                                                                    |                                                                                                    |                                                                                                    |
| 150 characters remaining experi             | nd I clear                                                                                                    |                                                                                                    |                                                                                                    |                                                                                                    |
| Employee ID Number *                        |                                                                                                    |                                                                                                    |                                                                                                    |                                                                                                    |
| OMNI User Name *                            |                                                                                                    |                                                                                                    |                                                                                                    |                                                                                                    |
| Department *                                |                                                                                                    |                                                                                                    |                                                                                                    |                                                                                                    |
| Business Address *                          |                                                                                                    |                                                                                                    |                                                                                                    |                                                                                                    |
| City, State, Zip+Mail code *                |                                                                                                    |                                                                                                    |                                                                                                    |                                                                                                    |
|                                             |                                                                                                    |                                                                                                    |                                                                                                    |                                                                                                    |

When submitting, assigning, or approving, the individuals are certifying to the below statements on the Proxy Application form:

| By submitting this form, I<br>University and Bank of Am                                  | am in agreement that I will fully comply with all the Purchasing Card Program terms and conditions of the Florida State<br>rerica.                                                                                                    |
|------------------------------------------------------------------------------------------|----------------------------------------------------------------------------------------------------|
| Dean/Department Head                                                                     |                                                                                                    |
| By approving this form, I a<br>procured with the Florida 3<br>and will fully comply with | m in agreement that the Proxy designated above is responsible to log/ review and reconcile all departmental charges<br>State University VISA Purchasing Card. This individual is aware of acceptable purchases within the Authorized Budget(s),<br>all the Purchasing Card Program terms and conditions of the Florida State University and the Bank of America. |
|                                                                                          |                                                                                                    |
|                                                                                          |                                                                                                    |
| Budget Account Manager                                                                   |                                                                                                    |
| Budget Account Manager<br>By Approving this form, I a<br>and the Purchasing card u       | rcknowledge that Florida State University VISA Purchasing Card has been issued to individual(s) within this department,<br>tilizes unencumbered money.                                                                                                    |